# Konfigurieren des ASA IKEv2-Remote-Zugriffs mit EAP-PEAP und dem nativen Windows-Client

## Inhalt

Einführung Voraussetzungen Anforderungen Verwendete Komponenten Hintergrundinformationen Überlegungen zum AnyConnect Secure Mobility Client Konfigurieren Netzwerkdiagramm Zertifikate ISE Schritt 1: Fügen Sie die ASA den Netzwerkgeräten auf der ISE hinzu. Schritt 2: Erstellen Sie einen Benutzernamen im lokalen Speicher. **ASA** Windows 7 Schritt 1: Installieren Sie das Zertifizierungsstellenzertifikat. Schritt 2: Konfigurieren Sie die VPN-Verbindung. Überprüfen Windows-Client **Protokolle** Debugger auf der ASA Paketebene Fehlerbehebung Zugehörige Informationen

## Einführung

Dieses Dokument enthält ein Konfigurationsbeispiel für eine Cisco Adaptive Security Appliance (ASA) Version 9.3.2 oder höher, die den Remote-VPN-Zugriff auf das Internet Key Exchange Protocol (IKEv2) mit der Standard-EAP-Authentifizierung (Extensible Authentication Protocol) ermöglicht. Auf diese Weise kann ein nativer Microsoft Windows 7-Client (und jeder andere standardbasierte IKEv2-Client) mit der ASA mit IKEv2- und EAP-Authentifizierung verbunden werden.

## Voraussetzungen

### Anforderungen

Cisco empfiehlt, über Kenntnisse in folgenden Bereichen zu verfügen:

- Grundlegendes VPN- und IKEv2-Wissen
- Grundlegende AAA-Kenntnisse (Authentication, Authorization, and Accounting) und RADIUS-Kenntnisse
- Erfahrung mit ASA VPN-Konfiguration
- Erfahrung mit der ISE-Konfiguration (Identity Services Engine)

### Verwendete Komponenten

Die Informationen in diesem Dokument basieren auf den folgenden Software- und Hardwareversionen:

- Microsoft Windows 7
- Cisco ASA Software, Version 9.3.2 und höher
- Cisco ISE, Version 1.2 und höher

## Hintergrundinformationen

### Überlegungen zum AnyConnect Secure Mobility Client

Der native Windows IKEv2-Client unterstützt keinen Split-Tunnel (es gibt keine CONF REPLY-Attribute, die vom Windows 7-Client akzeptiert werden könnten). Die einzige mögliche Richtlinie mit dem Microsoft-Client besteht in der Tunnelung des gesamten Datenverkehrs (0/0-Datenverkehrsauswahl). Wenn eine spezielle Split-Tunnel-Richtlinie erforderlich ist, sollte AnyConnect verwendet werden.

AnyConnect unterstützt keine standardisierten EAP-Methoden, die auf dem AAA-Server terminiert werden (PEAP, Transport Layer Security). Wenn EAP-Sitzungen auf dem AAA-Server beendet werden müssen, kann der Microsoft-Client verwendet werden.

## Konfigurieren

**Hinweis**: Verwenden Sie das <u>Command Lookup Tool</u> (nur <u>registrierte</u> Kunden), um weitere Informationen zu den in diesem Abschnitt verwendeten Befehlen zu erhalten.

Netzwerkdiagramm

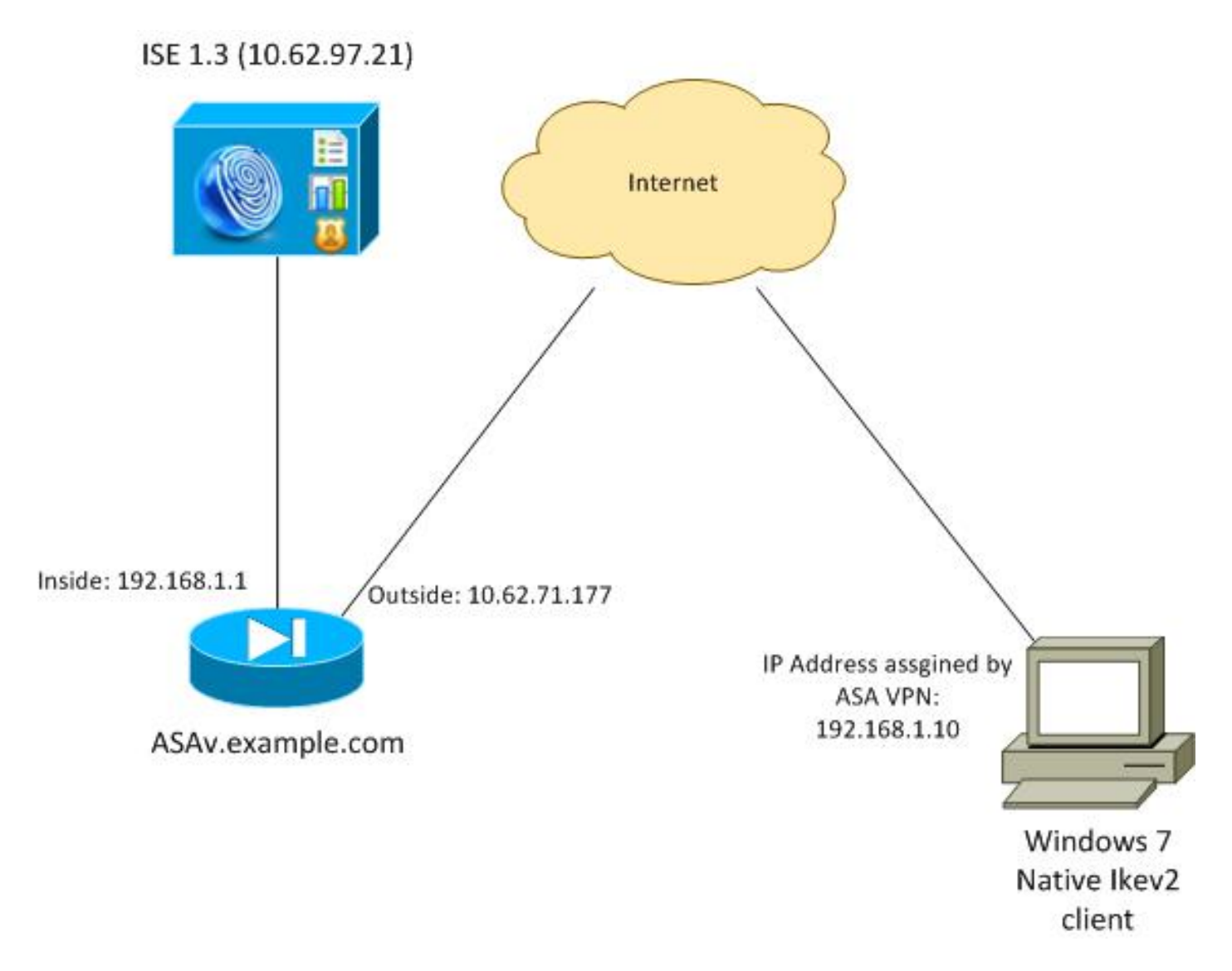

Die ASA ist für die Authentifizierung mit einem Zertifikat konfiguriert (der Client muss diesem Zertifikat vertrauen). Der Windows 7-Client ist für die Authentifizierung mit EAP (EAP-PEAP) konfiguriert.

Die ASA fungiert als VPN-Gateway, das die IKEv2-Sitzung vom Client beendet. Die ISE fungiert als AAA-Server, der die EAP-Sitzung vom Client beendet. EAP-Pakete werden für den Datenverkehr zwischen dem Client und der ASA (IKEv2) in IKE\_AUTH-Pakete gekapselt und dann in RADIUS-Paketen für den Authentifizierungsdatenverkehr zwischen der ASA und der ISE.

### Zertifikate

Microsoft Certificate Authority (CA) wurde zur Generierung des Zertifikats für die ASA verwendet. Die Zertifikatanforderungen, die vom systemeigenen Windows 7-Client akzeptiert werden müssen, sind:

- Die EKU-Erweiterung (Extended Key Usage) sollte die Serverauthentifizierung beinhalten (in diesem Beispiel wurde die Vorlage "Webserver" verwendet).
- Der Betreffname sollte den vollqualifizierten Domänennamen (Fully Qualified Domain Name, FQDN) enthalten, der vom Client für die Verbindung verwendet wird (in diesem Beispiel ASAv.example.com).

Weitere Informationen zum Microsoft-Client finden Sie unter <u>Problembehandlung bei IKEv2-VPN-Verbindungen</u>.

**Hinweis**: Android 4.x ist restriktiver und erfordert den richtigen Subject Alternative Name gemäß RFC 6125. Weitere Informationen zu Android finden Sie unter <u>IKEv2 von Android</u> <u>strongSwan zu Cisco IOS mit EAP und RSA-Authentifizierung</u>.

Zur Generierung einer Zertifikatssignierungsanfrage auf der ASA wurde diese Konfiguration verwendet:

hostname ASAv domain-name example.com

crypto ca trustpoint TP enrollment terminal

crypto ca authenticate TP crypto ca enroll TP

### ISE

Schritt 1: Fügen Sie die ASA den Netzwerkgeräten auf der ISE hinzu.

Wählen Sie Administration > Network Devices (Verwaltung > Netzwerkgeräte). Legen Sie ein vorinstalliertes Kennwort fest, das von der ASA verwendet wird.

Schritt 2: Erstellen Sie einen Benutzernamen im lokalen Speicher.

Wählen Sie **Administration > Identities > Users aus**. Erstellen Sie nach Bedarf den Benutzernamen.

Alle anderen Einstellungen sind standardmäßig für die ISE aktiviert, um Endpunkte mit EAP-PEAP (Protected Extensible Authentication Protocol) zu authentifizieren.

### ASA

Die Konfiguration für den Remote-Zugriff ist für IKEv1 und IKEv2 ähnlich.

```
aaa-server ISE2 protocol radius
aaa-server ISE2 (inside) host 10.62.97.21
key cisco
group-policy AllProtocols internal
group-policy AllProtocols attributes
vpn-tunnel-protocol ikev1 ikev2 ssl-client ssl-clientless
ip local pool POOL 192.168.1.10-192.168.1.20 mask 255.255.255.0
crypto ipsec ikev2 ipsec-proposal ipsec-proposal
protocol esp encryption aes-256 aes-192 aes
```

protocol esp integrity sha-256 sha-1 md5

```
crypto dynamic-map DYNMAP 10 set ikev2 ipsec-proposal ipsec-proposal
crypto map MAP 10 ipsec-isakmp dynamic DYNMAP
crypto map MAP interface outside
crypto ikev2 policy 10
encryption 3des
integrity sha
group 2
prf sha
lifetime seconds 86400
Da Windows 7 eine IKE-ID-Typadresse im IKE ALITH-Paket sendet
```

Da Windows 7 eine IKE-ID-Typadresse im IKE\_AUTH-Paket sendet, sollte die **DefaultRAGroup** verwendet werden, um sicherzustellen, dass die Verbindung in der richtigen Tunnelgruppe landet. Die ASA authentifiziert sich mit einem Zertifikat (lokale Authentifizierung) und erwartet, dass der Client EAP (Remote-Authentifizierung) verwendet. Darüber hinaus muss die ASA eine spezielle EAP-Identitätsanfrage senden, damit der Client mit EAP-Identitätsantwort (Abfrage-Identität) antworten kann.

```
tunnel-group DefaultRAGroup general-attributes
address-pool POOL
authentication-server-group ISE
default-group-policy AllProtocols
tunnel-group DefaultRAGroup ipsec-attributes
ikev2 remote-authentication eap guery-identity
ikev2 local-authentication certificate TP
Schließlich muss IKEv2 aktiviert und das richtige Zertifikat verwendet werden.
```

crypto ikev2 enable outside client-services port 443 crypto ikev2 remote-access trustpoint TP

### Windows 7

#### Schritt 1: Installieren Sie das Zertifizierungsstellenzertifikat.

Damit das von der ASA präsentierte Zertifikat vertrauenswürdig ist, muss der Windows-Client seiner CA vertrauen. Dieses Zertifizierungsstellenzertifikat sollte dem Computerzertifikatspeicher (nicht dem Benutzerspeicher) hinzugefügt werden. Der Windows-Client verwendet den Computerspeicher, um das IKEv2-Zertifikat zu validieren.

Um die CA hinzuzufügen, wählen Sie **MMC > Snap-Ins hinzufügen oder entfernen > Zertifikate** aus.

|                       | Vender        |    |       | Console Root                  | Edit Extensions    |
|-----------------------|---------------|----|-------|-------------------------------|--------------------|
| ap-m                  | Ventoor       | 1  |       | Certificates (Local Computer) | Lore Extensionstri |
| ActiveX Control       | Microsoft Cor |    |       |                               | Remove             |
| Authorization Manager | Microsoft Cor |    |       |                               |                    |
| Component Services    | Microsoft Cor | 11 |       |                               | Move Up            |
| Computer Managem      | Microsoft Cor |    |       |                               |                    |
| Device Manager        | Microsoft Cor |    |       |                               | Move Down          |
| Disk Management       | Microsoft and |    | Add > |                               |                    |
| Event Viewer          | Microsoft Cor |    |       |                               |                    |
| Folder                | Microsoft Cor |    |       |                               |                    |
| Group Policy Object   | Microsoft Cor |    |       |                               |                    |
| IP Security Monitor   | Microsoft Cor |    |       |                               |                    |
| IP Security Policy M  | Microsoft Cor |    |       |                               |                    |
| Link to Web Address   | Microsoft Cor | -  |       |                               | Advanced           |
|                       |               |    |       |                               |                    |
| ription:              |               |    |       |                               |                    |

Klicken Sie auf das Optionsfeld Computerkonto.

| Certificates snap-in                              | Send Feedback |
|---------------------------------------------------|---------------|
| This snap-in will always manage certificates for: |               |
| Service account                                   |               |
| Omputer account                                   |               |
|                                                   |               |
|                                                   |               |
|                                                   |               |
|                                                   |               |
|                                                   |               |
| < Back Next >                                     | Cancel        |

Importieren Sie die CA in die vertrauenswürdigen Stammzertifizierungsstellen.

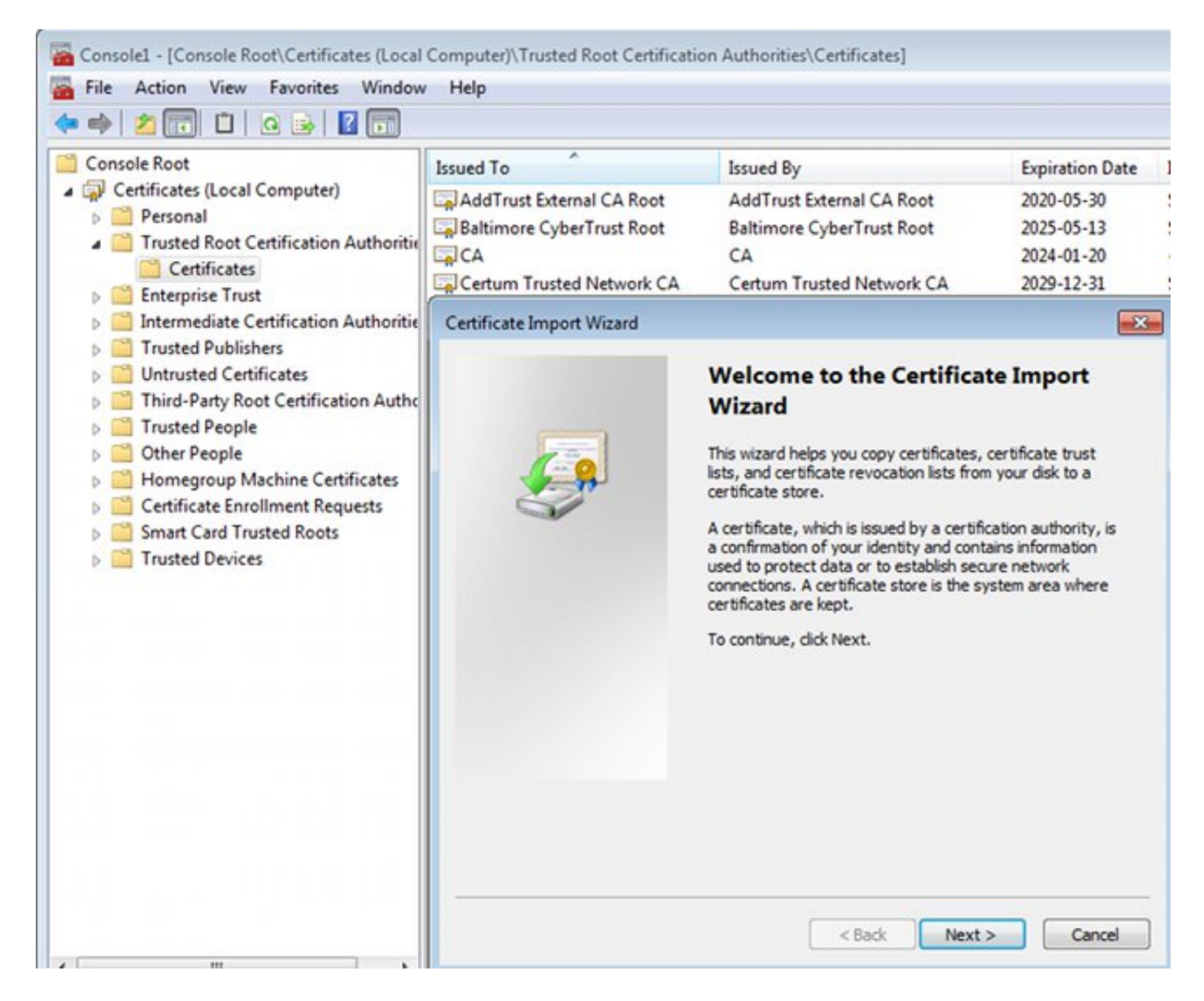

Wenn der Windows-Client das von der ASA präsentierte Zertifikat nicht validieren kann, meldet er Folgendes:

13801: IKE authentication credentials are unacceptable

#### Schritt 2: Konfigurieren Sie die VPN-Verbindung.

Um die VPN-Verbindung vom Netzwerk- und Freigabecenter aus zu konfigurieren, wählen Sie **Verbindung mit einem Arbeitsplatz** konfigurieren, um eine VPN-Verbindung zu erstellen.

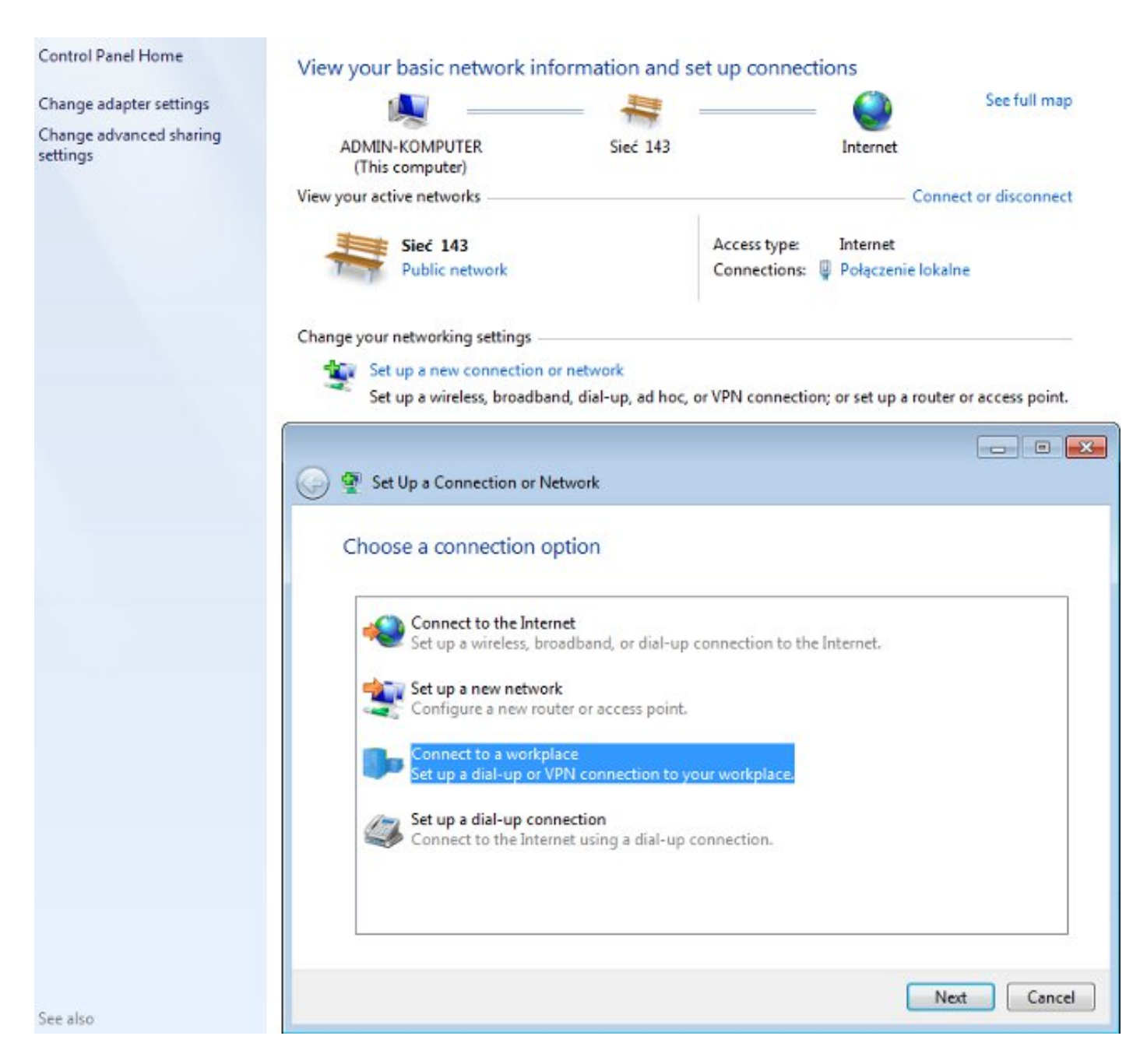

Wählen Sie Meine Internetverbindung (VPN) verwenden aus.

## How do you want to connect?

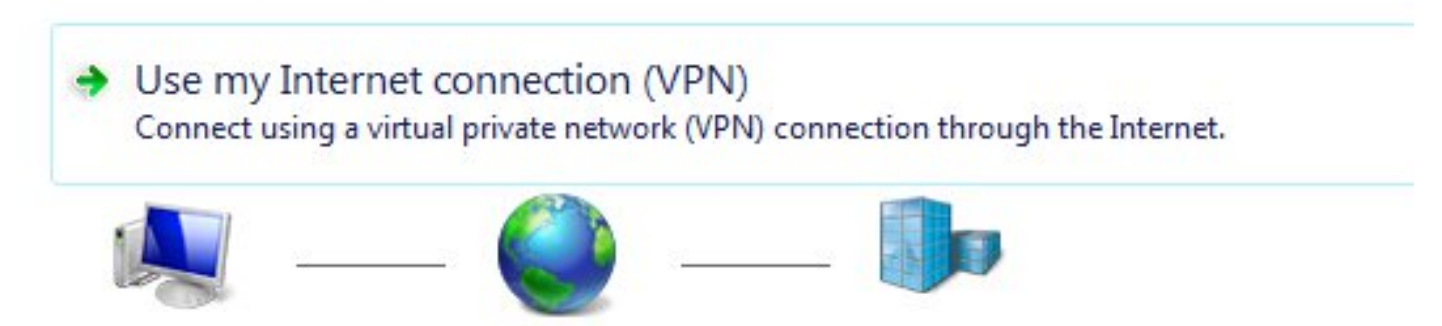

Konfigurieren Sie die Adresse mit einem ASA FQDN. Stellen Sie sicher, dass der Domänenname Server (DNS) eine korrekte Auflösung aufweist.

## Type the Internet address to connect to

Your network administrator can give you this address.

| Internet address: | ASAv.example.com        |
|-------------------|-------------------------|
| Destination name: | IKEv2 connection to ASA |
|                   |                         |
| Use a smart card  |                         |

This option allows anyone with access to this computer to use this connection.

Don't connect now; just set it up so I can connect later

Passen Sie ggf. Eigenschaften (z. B. Zertifikatsvalidierung) im Fenster Protected EAP Properties (Protected EAP-Eigenschaften) an.

| Protected EAP Properties                |
|-----------------------------------------|
| When connecting:                        |
| Validate server certificate             |
| Connect to these servers:               |
| Trusted Root Certification Authorities: |
| AddTrust External CA Root               |
| asa.mga.com                             |
| ASAV                                    |
| Baltimore CyberTrust Root               |
|                                         |
| Certum Trusted Network CA               |
| • III • •                               |
| Select Authentication Method:           |
| Secured password (EAP 443CHAP V2)       |
| Enable Fast Reconnect                   |
| Enforce Network Access Protection       |
| Enable Identity Privacy                 |
|                                         |
| OK Cancel                               |

## Überprüfen

In diesem Abschnitt überprüfen Sie, ob Ihre Konfiguration ordnungsgemäß funktioniert.

Das <u>Output Interpreter Tool</u> (nur <u>registrierte</u> Kunden) unterstützt bestimmte **show**-Befehle. Verwenden Sie das Output Interpreter Tool, um eine Analyse der **Ausgabe des** Befehls **show** anzuzeigen.

### Windows-Client

Wenn Sie eine Verbindung herstellen, geben Sie Ihre Anmeldeinformationen ein.

| Cisco AnyConnect S<br>Client Connection<br>Disabled | Secure Mobility                                        |                                      | IKEv2 connection t<br>Disconnected<br>WAN Miniport (IKE | o ASA<br>v2) |
|-----------------------------------------------------|--------------------------------------------------------|--------------------------------------|---------------------------------------------------------|--------------|
|                                                     | Connect IKEv2                                          | connectio                            | on to ASA                                               | <b>×</b>     |
|                                                     | User name:<br>Password:                                | cisco<br>[To change                  | the saved password,                                     | olick here]  |
|                                                     | Save this user     Me only     Anyone with the connect | name and p<br>ho uses this<br>Cancel | computer                                                | ving users:  |

Nach erfolgreicher Authentifizierung wird die IKEv2-Konfiguration angewendet.

| Connect    | ing to ASA-IKEv2                                   |  |
|------------|----------------------------------------------------|--|
| <b>S</b> . | Registering your computer on the network<br>Cancel |  |

Die Sitzung ist beendet.

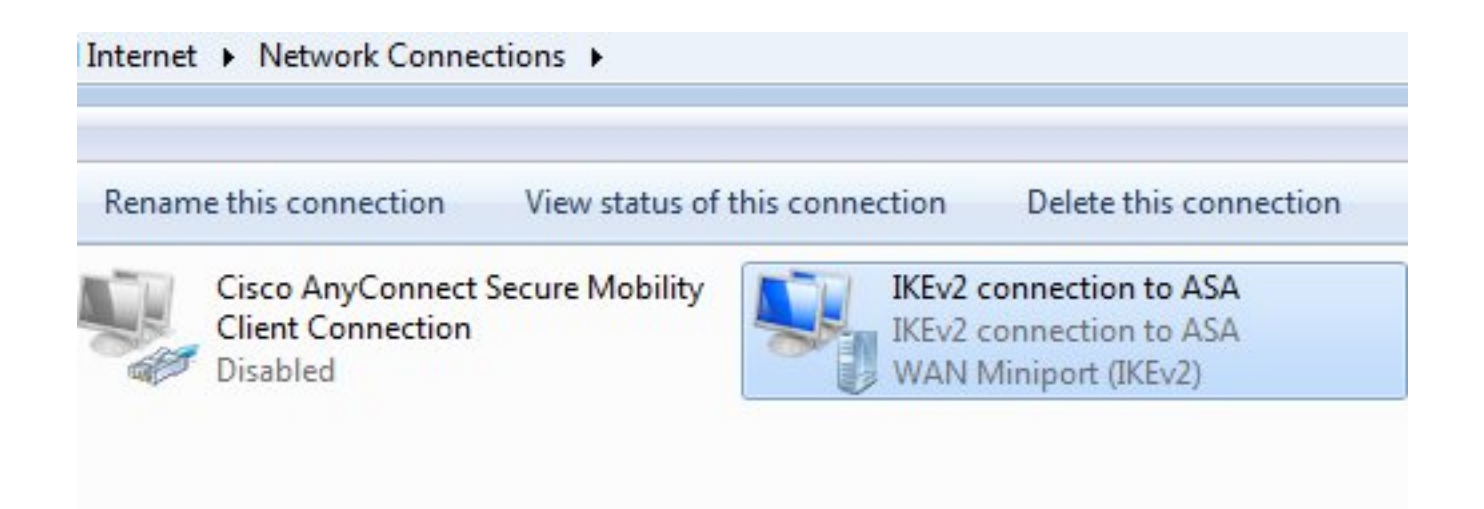

Die Routing-Tabelle wurde mithilfe einer neuen Schnittstelle mit der niedrigen Metrik mit der Standardroute aktualisiert.

C:\Users\admin>route print Interface List 41.....IKEv2 connection to ASA 11...08 00 27 d2 cb 54 .....Karta Intel(R) PRO/1000 MT Desktop Adapter 1.....Software Loopback Interface 1 15...00 00 00 00 00 00 00 e0 Karta Microsoft ISATAP 12...00 00 00 00 00 00 00 e0 Teredo Tunneling Pseudo-Interface 22...00 00 00 00 00 00 00 e0 Karta Microsoft ISATAP #4 IPv4 Route Table Active Routes: Network Destination Netmask Gateway Interface Metric 192.168.10.1 192.168.10.68 0.0.0.0 0.0.0.0 4491 0.0.0.0 0.0.0.0 On-link 192.168.1.10 11 10.62.71.177 255.255.255.255 192.168.10.1 192.168.10.68 4236 On-link 255.0.0.0 127.0.0.1 4531 127.0.0.0 127.0.0.1 255.255.255.255 On-link 127.0.0.1 4531 127.255.255.255 255.255.255 On-link 127.0.0.1 4531 192.168.1.10 255.255.255.255 192.168.1.10 On-link 266 4491 192.168.10.68 255.255.255.0 192.168.10.0 On-link 192.168.10.68 255.255.255.255 On-link 192.168.10.68 4491 On-link 192.168.10.255 255.255.255 192.168.10.68 4491 224.0.0.0 240.0.0.0 On-link 127.0.0.1 4531 224.0.0.0 240.0.0.0 On-link 192.168.10.68 4493 224.0.0.0 240.0.0.0 On-link 192.168.1.10 11 255.255.255.255 255.255.255.255 127.0.0.1 4531 On-link 255.255.255.255 255.255.255 192.168.10.68 4491 On-link 255.255.255.255 255.255.255 On-link 192.168.1.10 266 

### Protokolle

Nach erfolgreicher Authentifizierung meldet die ASA Folgendes:

ASAv(config)# show vpn-sessiondb detail ra-ikev2-ipsec

Session Type: Generic Remote-Access IKEv2 IPsec Detailed

Index Username : cisco : 13 Public IP : 10.147.24.166 Assigned IP : **192.168.1.10** Protocol : IKEv2 IPsecOverNatT License : AnyConnect Premium Encryption : IKEv2: (1)3DES IPsecOverNatT: (1)AES256 Hashing : IKEv2: (1)SHA1 IPsecOverNatT: (1)SHA1 Bytes Tx : 0 Bytes Rx : 7775 Pkts Tx : 0 Pkts Rx : 94 Pkts Tx Drop : 0 Pkts Rx Drop : 0 Group Policy : AllProtocols Tunnel Group : DefaultRAGroup Login Time : 17:31:34 UTC Tue Nov 18 2014 : 0h:00m:50s Duration Inactivity : 0h:00m:00s VLAN Mapping : N/A VLAN : none Audt Sess ID : c0a801010000d000546b8276 Security Grp : none IKEv2 Tunnels: 1 IPsecOverNatT Tunnels: 1 IKEv2: Tunnel ID : 13.1 UDP Src Port : 4500 UDP Dst Port : 4500 Rem Auth Mode: EAP Loc Auth Mode: rsaCertificate Encryption : 3DES : SHA1 Hashing Rekey Int (T): 86400 Seconds Rekey Left(T): 86351 Seconds PRF : SHA1 D/H Group : 2 Filter Name : IPsecOverNatT: Tunnel ID : 13.2 Local Addr : 0.0.0.0/0.0.0/0/0 Remote Addr : 192.168.1.10/255.255.255.255/0/0 Encryption : AES256 : SHA1 Hashing Encapsulation: Tunnel Rekey Int (T): 28800 Seconds Rekey Left(T): 28750 Seconds Idle Time Out: 30 Minutes Idle TO Left : 29 Minutes Bytes Tx : 0 Bytes Rx : 7834 Pkts Tx : 0 Pkts Rx : 95

ISE-Protokolle zeigen eine erfolgreiche Authentifizierung mit Standardauthentifizierungs- und Autorisierungsregeln an.

| ajtaju<br>cuco - Identity Serv | ricar Engine    |               |                |          |                | _                          |                    |        |                        | Liceme Wirning A   |
|--------------------------------|-----------------|---------------|----------------|----------|----------------|----------------------------|--------------------|--------|------------------------|--------------------|
| cisco ruentity serv            | rices engine    |               | 4              | Home     | Operations     | <ul> <li>Policy</li> </ul> | Guest Access       | Admini | stration 🔻             |                    |
| Authentications                | E Reports       | Endpoint      | Protection Ser | vice     | Troublesho     | ot                         |                    |        |                        |                    |
| Misconfigured                  | Supplicants @   |               | Misconfi       | gured Ne | twork Devices  | Ð                          | RADIUS             | Drops  | D                      | Client Stopped     |
| 0                              |                 |               |                | 0        |                |                            | 6                  |        |                        | 0                  |
| 🔝 Show Live Sessions           | 🙀 Add or Rem    | ove Columns 🕇 | 🛞 Refresh      | C Rese   | t Repeat Count |                            |                    |        | R                      | efresh Every 1 min |
| Time •                         | Status<br>All T | Repeat C      | Identity (7)   | End      | point ID       | Authorization              | Policy (i)         |        | Authorization Profiles | Network Device     |
| 2014-11-18 18:31:34            | 0 0             | 3             | cisco          | 10.1     | 47.24.166      |                            |                    |        |                        |                    |
| 2014-11-18 17:52:07            | 0               |               | cisco          | 10.1     | 47.24.166      | Default >> Ba              | asic_Authenticated | Access | PermitAccess           | ASAv               |

Die Details geben die PEAP-Methode an.

| Auth | enti | icat | ion | Def | tails |
|------|------|------|-----|-----|-------|
|      |      |      |     |     |       |

| Source Timestamp              | 2014-11-19 08:10:02.819       |
|-------------------------------|-------------------------------|
| Received Timestamp            | 2014-11-19 08:10:02.821       |
| Policy Server                 | ise13                         |
| Event                         | 5200 Authentication succeeded |
| Failure Reason                |                               |
| Resolution                    |                               |
| Root cause                    |                               |
| Username                      | cisco                         |
| User Type                     | User                          |
| Endpoint Id                   | 10.147.24.166                 |
| Endpoint Profile              |                               |
| IP Address                    |                               |
| Authentication Identity Store | Internal Users                |
| Identity Group                |                               |
| Audit Session Id              | c0a8010100010000546c424a      |
| Authentication Method         | MSCHAPV2                      |
| Authentication Protocol       | PEAP (EAP-MSCHAPv2)           |
| Service Type                  | Login                         |
| Network Device                | ASAv                          |
| Device Type                   | All Device Types              |
| Location                      | All Locations                 |
| NAS IP Address                | 10.62.71.177                  |
| NAS Port Id                   |                               |
| NAS Port Type                 | Virtual                       |
| Authorization Profile         | PermitAccess                  |

## Debugger auf der ASA

Zu den wichtigsten DebuggingInnen gehören:

ASAv# debug crypto ikev2 protocol 32 <most debugs omitted for clarity.... Von der ASA empfangenes IKE\_SA\_INIT-Paket (beinhaltet IKEv2-Vorschläge und

Schlüsselaustausch für Diffie-Hellman (DH)):

IKEv2-PROTO-2: Received Packet [From 10.147.24.166:500/To 10.62.71.177:500/VRF i0:f0]
Initiator SPI : 7E5B69A028355701 - Responder SPI : 00000000000000 Message id: 0
IKEv2 IKE\_SA\_INIT Exchange REQUESTIKEv2-PROTO-3: Next payload: SA,
version: 2.0 Exchange type: IKE\_SA\_INIT, flags: INITIATOR Message id: 0, length: 528
Payload contents:
SA Next payload: KE, reserved: 0x0, length: 256
last proposal: 0x2, reserved: 0x0, length: 40
Proposal: 1, Protocol id: IKE, SPI size: 0, #trans: 4 last transform: 0x3,
reserved: 0x0: length: 8

IKE\_SA\_INIT-Antwort auf den Initiator (umfasst IKEv2-Vorschläge, Schlüsselaustausch für DH und Zertifikatsanforderung):

IKEv2-PROTO-2: (30): Generating IKE\_SA\_INIT message IKEv2-PROTO-2: (30): IKE Proposal: 1, SPI size: 0 (initial negotiation), Num. transforms: 4 3DES(30): SHA1(30): SHA96(30): DH\_GROUP\_1024\_MODP/Group (30): 2IKEv2-PROTO-5: Construct Vendor Specific Payload: DELETE-REASONIKEv2-PROTO-5: Construct Vendor Specific Payload: (CUSTOM) IKEv2-PROTO-5: Construct Notify Payload: NAT\_DETECTION\_SOURCE\_IPIKEv2-PROTO-5: Construct Notify Payload: NAT\_DETECTION\_DESTINATION\_IPIKEv2-PROTO-5: Construct Vendor Specific Payload: FRAGMENTATION(30): IKEv2-PROTO-2: (30): Sending Packet [To 10.147.24.166:500/From 10.62.71.177:500/VRF i0:f0]

IKE\_AUTH für Client mit IKE-ID, Zertifikatsanforderung, vorgeschlagenen Transformationssätzen, angeforderter Konfiguration und Datenverkehrsauswahlen:

IKEv2-PROTO-2: (30): Received Packet [From 10.147.24.166:4500/To 10.62.71.177:500/VRF i0:f0] (30): Initiator SPI : 7E5B69A028355701 - Responder SPI : 1B1A94C7A7739855 Message id: 1 (30): IKEv2 IKE\_AUTH Exchange REQUESTIKEv2-PROTO-3: (30): Next payload: ENCR, version: 2.0 (30): Exchange type: IKE\_AUTH, flags: INITIATOR (30): Message id: 1, length: 948(30):

IKE\_AUTH-Antwort der ASA, die eine EAP-Identitätsanforderung enthält (erstes Paket mit EAP-Erweiterungen). Dieses Paket enthält auch das Zertifikat (wenn auf der ASA kein richtiges Zertifikat vorhanden ist, tritt ein Fehler auf):

IKEv2-PROTO-2: (30): Generating EAP request IKEv2-PROTO-2: (30): Sending Packet [To 10.147.24.166:4500/From 10.62.71.177:4500/VRF i0:f0]

Von der ASA erhaltene EAP-Antwort (Länge 5, Nutzlast: cisco):

(30): REAL Decrypted packet:(30): Data: 14 bytes
(30): EAP(30): Next payload: NONE, reserved: 0x0, length: 14
(30): Code: response: id: 36, length: 10
(30): Type: identity
(30): EAP data: 5 bytes

Anschließend werden mehrere Pakete als Teil von EAP-PEAP ausgetauscht. Schließlich wird der EAP-Erfolg von der ASA empfangen und an die Komponente weitergeleitet:

Payload contents: (30): EAP(30): Next payload: NONE, reserved: 0x0, length: 8 (30): Code: success: id: 76, length: 4 Peer-Authentifizierung erfolgreich:

IKEv2-PROTO-2: (30): Verification of peer's authenctication data PASSED Die VPN-Sitzung ist korrekt beendet.

### Paketebene

Die EAP-Identitätsanforderung wird in "Extensible Authentication" der von der ASA gesendeten IKE\_AUTH-Nachricht eingekapselt. Neben der Identitätsanforderung werden IKE\_ID und Zertifikate gesendet.

| No. | Source                                                                                                    | Destination                                                                                                    | Protocol                                                                        | Length                                       | Info                |
|-----|----------------------------------------------------------------------------------------------------|----------------------------------------------------------------------------------------------------|---------------------------------------------------------------------------------|----------------------------------------------|---------------------|
| 1   | 10.147.24.166                                                                                                    | 10.62.71.177                                                                                                    | ISAKMP                                                                          | 570                                          | IKE_SA_INIT         |
| 2   | 10.62.71.177                                                                                                    | 10.147.24.166                                                                                                    | ISAKMP                                                                          | 501                                          | IKE_SA_INIT         |
| 3   | 10.147.24.166                                                                                                    | 10.62.71.177                                                                                                    | ISAKMP                                                                          | 990                                          | IKE_AUTH            |
| 4   | 10.147.24.166                                                                                                    | 10.62.71.177                                                                                                    | ISAKMP                                                                          | 959                                          | IKE_AUTH            |
| 5   | 10.62.71.177                                                                                                    | 10.147.24.166                                                                                                    | EAP                                                                             | 1482                                         | Request, Identity   |
| 6   | 10.62.71.177                                                                                                    | 10.147.24.166                                                                                                    | ISAKMP                                                                          | 1514                                         |                     |
|     | Length: 1440<br>Type Payload: Vender<br>Type Payload: Iden<br>Type Payload: Iden<br>Type Payload: Cert<br>Next payload: Aut<br>0 = Criti<br>Payload length: 1<br>Certificate Data<br>Type Payload: Author<br>Type Payload: Exter<br>Next payload: Exter<br>Next payload: Exter<br>Next payload: NON<br>0 = Criti<br>Payload length: 1<br>Payload length: 1<br>Extensible Author<br>Code: Request (<br>Id: 36 | or ID (43) : Unknow<br>tification - Respon<br>ificate (37)<br>chentication (39)<br>cal Bit: Not Criti<br>203<br>ling: X.509 Certifi<br>(iso.2.840.113549.<br>entication (39)<br>hsible Authenticati<br>E / No Next Payloa<br>cal Bit: Not Criti<br>0<br>tication Protocol<br>1) | n Vendor<br>der (36)<br>cal<br>cate - S<br>1.9.2=AS<br>ion (48)<br>d (0)<br>cal | r ID<br>)<br>ignatur<br><mark>Av.exam</mark> | re (4)<br>nple.com) |
|     | Length: 6<br>Type: Identity<br>Identity:                                                                                                    | (1)                                                                                                    |                                                                                 |                                              |                     |

Alle nachfolgenden EAP-Pakete werden in IKE\_AUTH eingekapselt. Nachdem der Supplicant die Methode (EAP-PEAP) bestätigt hat, beginnt er mit dem Aufbau eines SSL-Tunnels (Secure Sockets Layer), der die für die Authentifizierung verwendete MSCHAPv2-Sitzung schützt.

| 5 10.62.71.177   | 10.147.24.166 | EAP    | 1482 Request, Identity               |
|------------------|---------------|--------|--------------------------------------|
| 6 10.62.71.177   | 10.147.24.166 | ISAKMP | 1514                                 |
| 7 10.147.24.166  | 10.62.71.177  | ISAKMP | 110 IKE_AUTH                         |
| 8 10.147.24.166  | 10.62.71.177  | EAP    | 84 Response, Identity                |
| 9 10.62.71.177   | 10.147.24.166 | EAP    | 80 Request, Protected EAP (EAP-PEAP) |
| 10 10.62.71.177  | 10.147.24.166 | ISAKMP | 114                                  |
| 11 10.147.24.166 | 10.62.71.177  | ISAKMP | 246 IKE_AUTH                         |
| 12 10.147.24.166 | 10.62.71.177  | SSL    | 220 Client Hello                     |
| 13 10.62.71.177  | 10.147.24.166 | TLSv1  | 1086 Server Hello                    |

Nach dem Austausch mehrerer Pakete bestätigt die ISE den Erfolg.

| 43 10.147.24.166 | 10.62.71.177  | ISAKMP | 150 IKE_AUTH         |
|------------------|---------------|--------|----------------------|
| 44 10.147.24.166 | 10.62.71.177  | TLSv1  | 117 Application Data |
| 45 10.62.71.177  | 10.147.24.166 | EAP    | 78 Success           |

| ▼ Type Payload: Extensible Authentication (48) |  |
|------------------------------------------------|--|
| Next payload: NONE / No Next Payload (0)       |  |
| 0 = Critical Bit: Not Critical                 |  |
| Payload length: 8                              |  |
| Extensible Authentication Protocol             |  |
| Code: Success (3)                              |  |
| Id: 101                                        |  |
| Length: 4                                      |  |
|                                                |  |

Die IKEv2-Sitzung wird von der ASA abgeschlossen, die endgültige Konfiguration (Konfigurationsantwort mit Werten wie einer zugewiesenen IP-Adresse), Transformationssätze und Datenverkehrsauswahlen werden an den VPN-Client übertragen.

| 45 10.62.71.177  | 10.147.24.166 | EAP    | 78 Success   |
|------------------|---------------|--------|--------------|
| 46 10.62.71.177  | 10.147.24.166 | ISAKMP | 114          |
| 47 10.147.24.166 | 10.62.71.177  | ISAKMP | 126 IKE_AUTH |
| 48 10.147.24.166 | 10.62.71.177  | ISAKMP | 98 IKE_AUTH  |
| 49 10.62.71.177  | 10.147.24.166 | ISAKMP | 222 IKE_AUTH |

Type Payload: Configuration (47)

Type Payload: Security Association (33) ▼ Type Payload: Traffic Selector - Initiator (44) # 1 Next payload: Traffic Selector - Responder (45) 0... .... = Critical Bit: Not Critical Payload length: 24 Number of Traffic Selector: 1 Traffic Selector Type: TS IPV4 ADDR RANGE (7) Protocol ID: Unused Selector Length: 16 Start Port: 0 End Port: 65535 Starting Addr: 192.168.1.10 (192.168.1.10) Ending Addr: 192.168.1.10 (192.168.1.10) ▼ Type Payload: Traffic Selector - Responder (45) # 1 Next payload: Notify (41) 0... .... = Critical Bit: Not Critical Payload length: 24

## Fehlerbehebung

Für diese Konfiguration sind derzeit keine spezifischen Informationen zur Fehlerbehebung verfügbar.

## Zugehörige Informationen

- Konfigurationsleitfaden für die CLI der Cisco ASA-Serie 9.3
- <u>Cisco Identity Services Engine-Benutzerhandbuch, Version 1.2</u>
- <u>Technischer Support und Dokumentation Cisco Systems</u>